| Classification | ISaGRAF English FAQ-136 |         |     |      |          |      |        |
|----------------|-------------------------|---------|-----|------|----------|------|--------|
| Author         | Chun Tsai               | Version | 1.1 | Date | May.2011 | Page | 1 / 22 |

## HART Solution : ISaGRAF PAC plus I-87H17W

The ICP DAS XP-8347-CE6 / XP-8747-CE6, WP-8447 / WP-8847 / WP-8437 / WP-8837 and VP-25W7 / VP-23W7 ISaGRAF PAC support the I-87H17W HART Master module since the below driver version.

XP-8xx7-CE6 : driver Ver.1.15 , WP-8xx7 : driver Ver.1.35 , VP-2xW7 : driver Ver.1.27

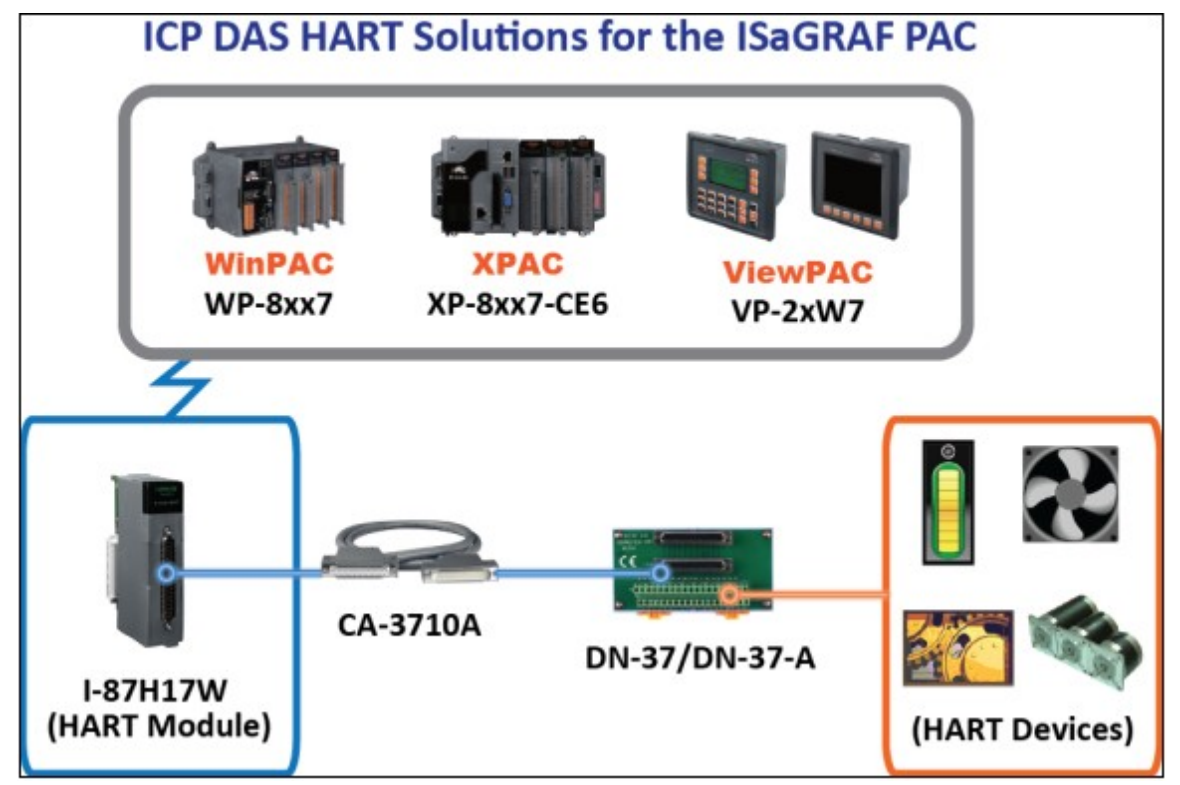

If the ISaGRAF driver of User's ISaGRAF PAC is older than the above listed version, please visit the following web site to download it and update it to user's PAC.

ISaGRAF driver : <u>http://www.icpdas.com/products/PAC/i-8000/isagraf-link.htm</u> ISaGRAF PAC : <u>http://www.icpdas.com/products/PAC/i-8000/isagraf.htm</u> Data Sheet : <u>http://www.icpdas.com/products/PAC/i-8000/data%20sheet/data%20sheet.htm</u> I-87H17W : <u>http://www.icpdas.com/products/Remote\_IO/can\_bus/i-87h17w.htm</u>

This paper is the ISaGRAF FAQ-136. User can visit the following web site to download it and demo programs. <u>http://www.icpdas.com/faq/isagraf.htm</u> > 136 .

The XP-8xx7-CE6 PAC supports I-87H17W in its slot No. 1 to 7(Its leftmost slot No. is 1). The WP-8xx7 PAC supports I-87H17W in its slot No. 0 to 7 (Its leftmost slot No. is 0). The VP-2xW7 supports I-87H17W in its slot No. 0 to 2 (Its leftmost slot No. is 0). ICP DAS ISaGRAF PAC don't support the I-87H17W which is plugged in the RS-485 remote expansion base (like the I-87K8, RU-87P8).

The I-87H17W has 8 Analog input channels. They can measure current inputs (4 to 20 mA) and also they can be used as HART communication channels. Recommend to link only one HART device in each channel.

| Classification | ISaGRAF Engli | ISaGRAF English FAQ-136 |     |      |          |      |        |
|----------------|---------------|-------------------------|-----|------|----------|------|--------|
| Author         | Chun Tsai     | Version                 | 1.1 | Date | May.2011 | Page | 2 / 22 |

### 1.1 : I-87H17W hardware

Please visit <u>http://www.icpdas.com/products/Remote\_IO/can\_bus/i-87h17w.htm</u> for more information about the I-87H17W hardware. This section lists only "Internal I/O structure" and "Pin assignments" and "Wire connection".

Internal I/O structure of the I-87H17W :

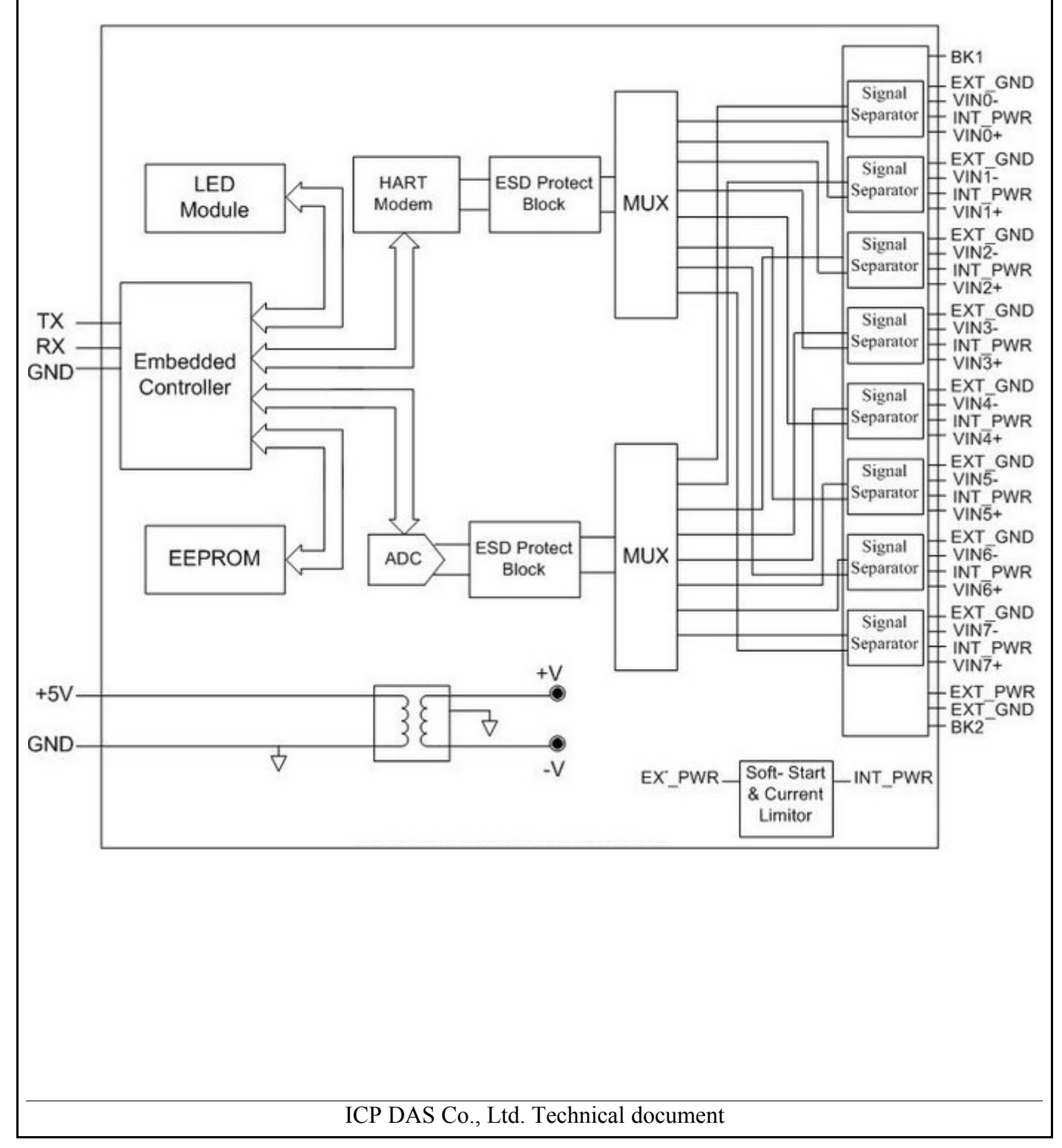

| Classification | ISaGRAF Engli | ISaGRAF English FAQ-136 |     |      |          |      |        |
|----------------|---------------|-------------------------|-----|------|----------|------|--------|
| Author         | Chun Tsai     | Version                 | 1.1 | Date | May.2011 | Page | 3 / 22 |

Pin assignments of the I-87H17W :

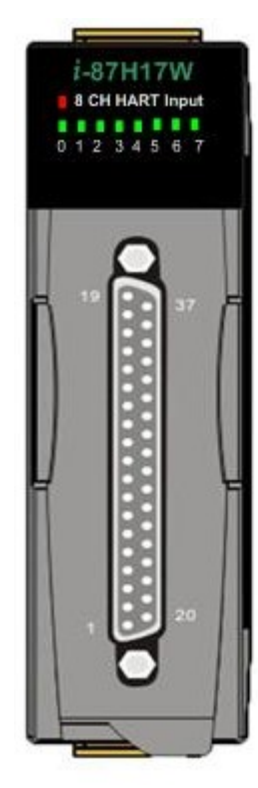

| Pin Assignment Name                                                                                                    | Te                                                                                                 | erminal N                                                                                                    | 0.                                                                                                 | Pin Assignment Name                                                                                                    |
|----------------------------------------------------------------------------------------------------|----------------------------------------------------------------------------------------------------|----------------------------------------------------------------------------------------------------|----------------------------------------------------------------------------------------------------|----------------------------------------------------------------------------------------------------|
| Pin Assignment Name  X EXT_PWR VIN7- VIN7+ VIN6- VIN6+ VIN5- VIN5+ VIN5+ VIN4+ VIN3- VIN3+ VIN3+ VIN2- VIN2+ VIN2+ VIN2+ VIN1- VIN1- VIN1+ | Te<br>19<br>18<br>17<br>16<br>15<br>14<br>13<br>12<br>11<br>10<br>09<br>08<br>07<br>06<br>05<br>04 | O         O         O | 0.<br>37<br>36<br>35<br>34<br>33<br>32<br>31<br>30<br>29<br>28<br>27<br>26<br>25<br>24<br>23<br>22 | Pin Assignment Name<br>BK2<br>EXT_GND<br>INT_PWR7<br>EXT_GND<br>INT_PWR6<br>EXT_GND<br>INT_PWR5<br>EXT_GND<br>INT_PWR4<br>EXT_GND<br>INT_PWR3<br>EXT_GND<br>INT_PWR3<br>EXT_GND<br>INT_PWR2<br>EXT_GND<br>INT_PWR1<br>EXT_GND |
| VIN0-<br>VIN0+<br>BK1                                                                                                    | 03<br>02<br>01                                                                                     | 000                                                                                                    | 21<br>20                                                                                           | INT_PWR0<br>EXT_GND                                                                                                    |

37-pin male D-Sub Connector

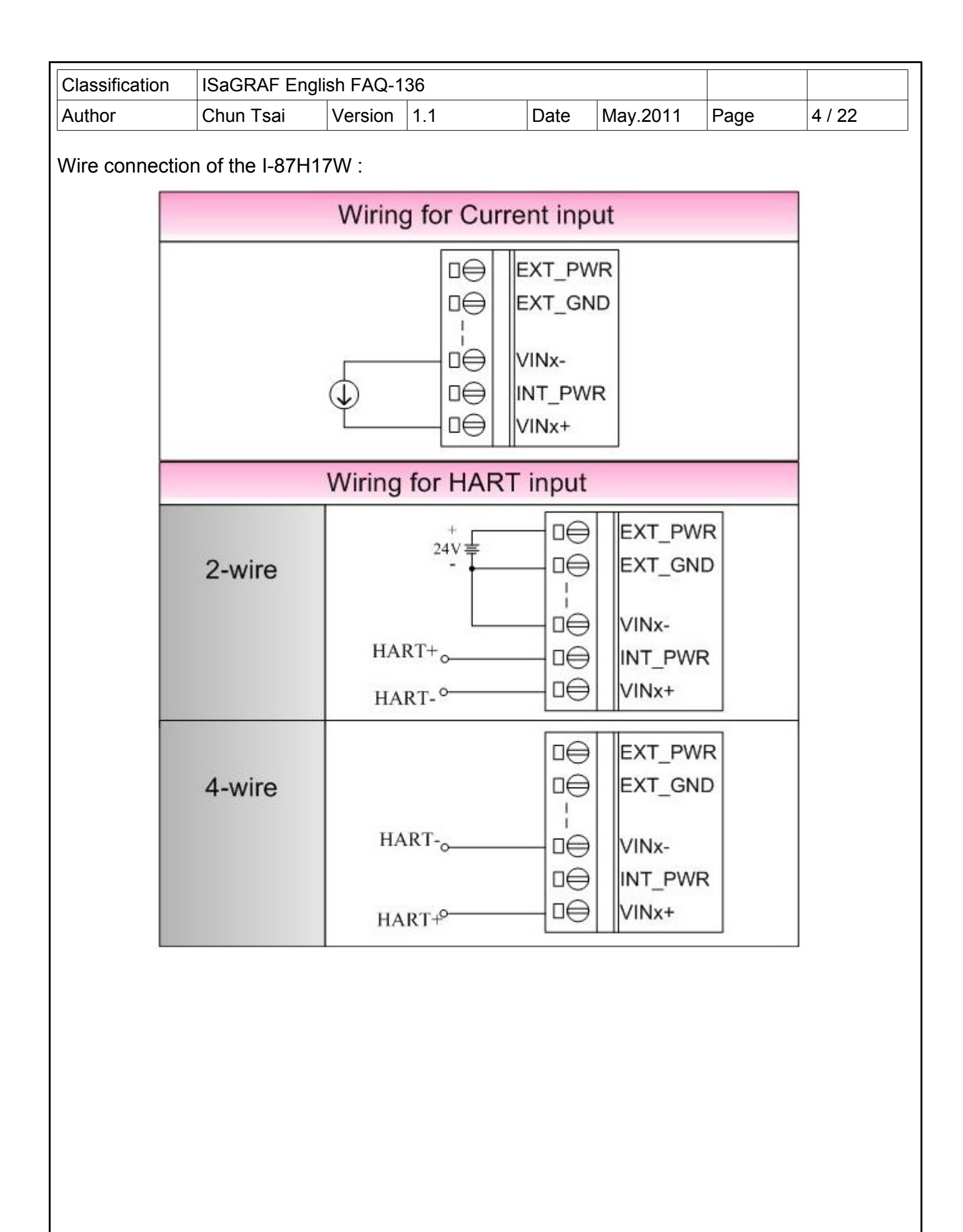

| Classification | ISaGRAF English FAQ-136 |         |     |      |          |      |        |
|----------------|-------------------------|---------|-----|------|----------|------|--------|
| Author         | Chun Tsai               | Version | 1.1 | Date | May.2011 | Page | 5 / 22 |

## 1.2 : Restore the I/O library and ISaGRAF example programs

User may visit <u>http://www.icpdas.com/faq/isagraf.htm</u> > 136 to download the "faq\_136.zip" which includes the PDF paper and example projects( "faq136\_1.pia" to "faq136\_4.pia" ). Please restore them to your PC / ISaGRAF.

| faq136_1 | Send HART frame manually from Ch.1 of Slot 2, and then receive the ans frame.                                                                                                    |
|----------|----------------------------------------------------------------------------------------------------|
| faq136_2 | Similar as "faq136_1" but convert the received answer frame to 4 REAL value.                                                                                                    |
| faq136_3 | Send HART frame and then receive answer frame automatically from Ch.1 of Slot 2 first. Then switch to handle Ch.2 of Slot 2. And then switch to handle Ch.3 of Slot 2. Then after switch back to handle the Ch.1 of Slot 2,                                                                                                    |
| faq136_4 | Similar as "faq136_3" but using three I-87H17W cards which are plugged in Slot No. 1, 2 and 3 respectively. Each I-87H17W can process only one channel to communicate with HART device at a time. It must process channels one by one in turn. That is because all the 8 channels in one I-87H17W are sharing the same HART chip . However more than one I-87H17W in different slot No. can process one of their own channels at the same time. |

To program the ISaGRAF PAC plus I-87H17W cards, first enable the function of "Variable Array" of your PC / ISaGRAF. Refer to the <u>http://www.icpdas.com/faq/isagraf.htm</u> > 039 to setup it.

The mothod is to add two rows on the top position of the file "ISA.ini" in the "C:\ISAWIN\EXE\" path where your ISaGRAF software installed. After inserting these two rows, save the "ISA.ini" and then run the PC / ISaGRAF software again.

#### [DEBUG] arrays=1

User may refer to the section 1.1 and 1.2 and chapter 2 of the "ISaGRAF User's manual" if he is not familiar with the ISaGRAF programming. The PDF manual is the "user\_manual\_i\_8xx7.pdf" and "user\_manual\_i\_8xx7\_appendix.pdf" which can be found in the CD-ROM of the ISaGRAF PAC 's product box. Or visit the below web site to download it. The size is about 21MB.

http://www.icpdas.com/products/PAC/i-8000/getting\_started\_manual.htm

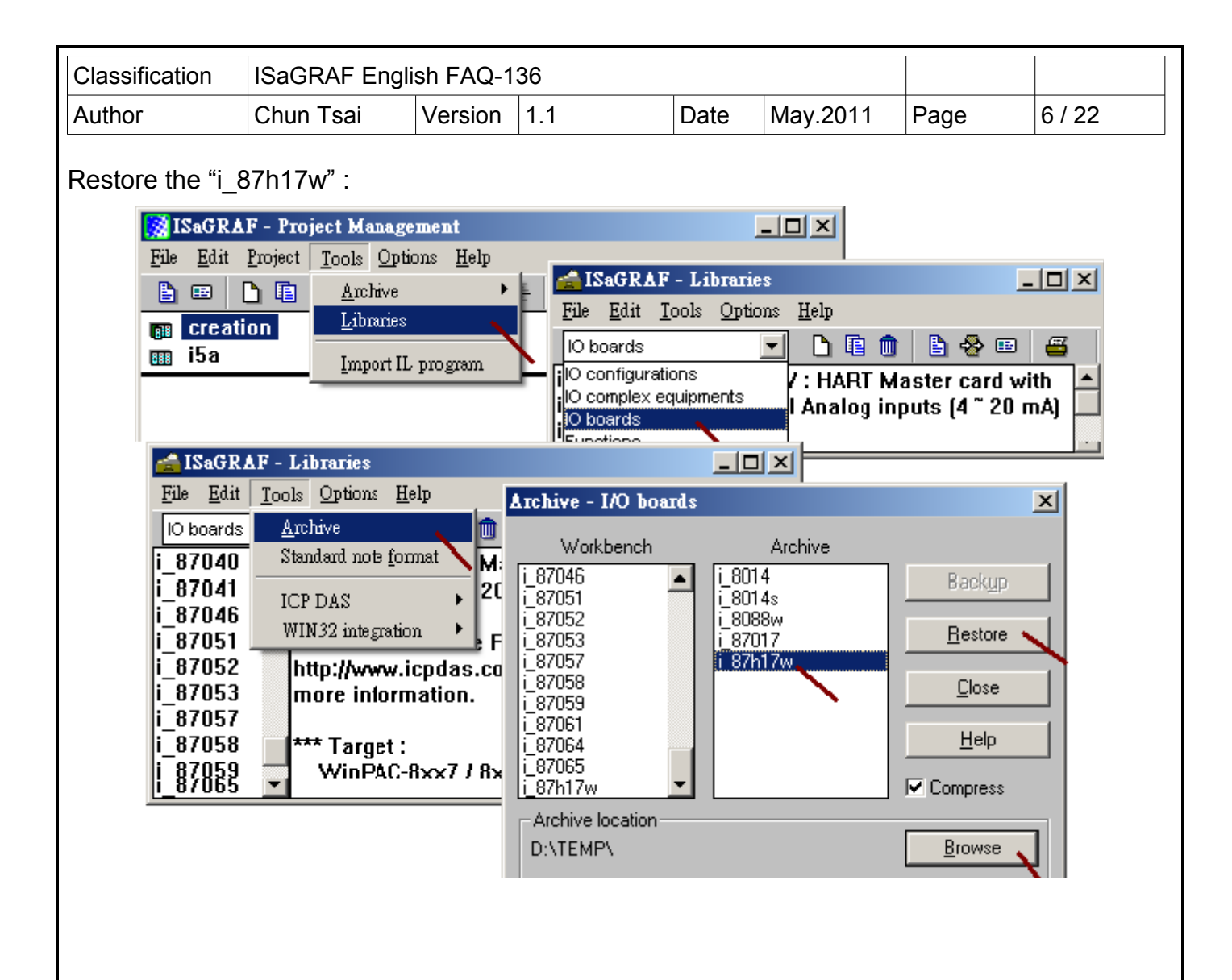

| Classification  | ISaGRAF Engli                                                                                                    | sh FAQ-1                                                                                                    | 36                                                                                                    |                                                                                    |                                                                                            |                                                             |        |  |  |  |
|-----------------|----------------------------------------------------------------------------------------------------|----------------------------------------------------------------------------------------------------|----------------------------------------------------------------------------------------------------|------------------------------------------------------------------------------------|--------------------------------------------------------------------------------------------|-------------------------------------------------------------|--------|--|--|--|
| Author          | Chun Tsai                                                                                                    | Version                                                                                                    | 1.1                                                                                                    | Date                                                                               | May.2011                                                                                   | Page                                                        | 7 / 22 |  |  |  |
| Restore the ISa | estore the ISaGRAF projects - faq136_1.pia, faq136_2.pia, faq136_3.pia and faq136_4.pia :                                              |                                                                                                    |                                                                                                    |                                                                                    |                                                                                            |                                                             |        |  |  |  |
| Fi              | le <u>E</u> dit <u>Project</u> <u>Tr</u><br>E E <u>E</u><br>creation<br>i5a<br><u>Archi</u>                                            | Idit       Project       Tools       Options       Help         Image: Archive       Projects       Image: Archive       Projects       Image: Archive         Image: Archive - Projects       Image: Archive - Projects       Image: Archive - Projects       Image: Archive - Projects |                                                                                                    |                                                                                    |                                                                                            |                                                             |        |  |  |  |
|                 | crea<br>faq1<br>faq1<br>faq1<br>i5a<br>test1<br>test1<br>test1                                                                         | Workbench<br>tion<br>36_1<br>36_2<br>36_3<br>36_4<br>a<br>•hive location<br>TEMP\                                                                                                    | Archir<br>aldurcem<br>da101008<br>engine<br>faq136_1<br>faq136_2<br>faq136_3<br>faq136_4<br>faq138_1<br>i5a<br>mbus_s<br>myap3<br>myap1y2<br>qiananfm<br>r_w_modb | ve                                                                                 | Backup<br><u>R</u> estore<br><u>C</u> lose<br><u>H</u> elp<br>✓ Compress<br><u>B</u> rowse |                                                             |        |  |  |  |
|                 | ISaGRAF - Project<br>File Edit Project<br>File Edit Project<br>faq136_1<br>faq136_2<br>faq136_3<br>faq136_4<br>Reference :<br>Author : | PAC+slot<br>PAC+slot<br>PAC+slot<br>PAC+slot<br>PAC+slot<br>PAC+slot<br>PAC+slot                                                                                                    | ment<br>ms <u>H</u> elp<br>2: i-87H17VV,1st Ch.<br>2: i-87H17VV,Ch.1 to<br>2: i87H17VV,Ch.1 to<br>1 to 3 : i87H17VV,Ch.                                           | J_87H17v<br>(Ch.1) to se<br>send and r<br>3,send cmd<br>1 to 3,send<br>1 to 3,send | V 2<br>end HART frame a<br>ecv HART answer<br>periodly and recv<br>cmd periodly and        | und recv ans ▲<br>(get REAL<br>data, FAQ-<br>recv data, F ✓ |        |  |  |  |

| Classification | ISaGRAF English FAQ-136 |         |     |      |          |      |        |
|----------------|-------------------------|---------|-----|------|----------|------|--------|
| Author         | Chun Tsai               | Version | 1.1 | Date | May.2011 | Page | 8 / 22 |

### **1.3 : Format of the HART protocol**

Note:

A. This section only introduce the basic format of the HART protocol. It may not fit all the HART devices in the current market all over the world. Please must refer to the document of the respective HART devices and follow their format to work the ISaGRAF PAC with them.

B. DO NOT use the below "Check-byte" in the ISaGRAF program. The I-87H17W card will automatically calculate the "Check-byte" and add it into the HART frame to be sent. When receive a correct HART answer frame from a device, the I-87H17W will remove the "Check-byte" automatically and then pass the answer frame without "Check-byte" to the ISaGRAF program. C. HART physical layer is using 1200 bps, 1 start-bit, Odd parity, 8 character-size, 1 stop-bit.

### I-87H17W send :

Byte-count is the byte amount of the "Data" . Its value is 0 to 255.

| Preamble    | Delimiter | Address        | Command | Byte   | Data         | Check  |
|-------------|-----------|----------------|---------|--------|--------------|--------|
|             |           |                |         | Count  |              | byte   |
|             |           | 1 byte (short) |         |        |              |        |
| 5 ~ 20 byte | 1 byte    | 5 byte (long)  | 1 byte  | 1 byte | 0 ~ 255 byte | 1 byte |

HART device answer :

Byte-count is the byte amount of the "Data" plus "Response code". Its value is 0 to 255.

| Preamble    | Delimiter | Address        | Command | Byte   | Response | Data  | Check  |
|-------------|-----------|----------------|---------|--------|----------|-------|--------|
|             |           |                |         | Count  | code     |       | byte   |
|             |           | 1 byte (short) |         |        |          | 0~253 | -      |
| 5 ~ 20 byte | 1 byte    | 5 byte (long)  | 1 byte  | 1 byte | 2 byte   | byte  | 1 byte |

Preamble : 5 ~ 20 byte

value of each byte is 255 (16#FF, Hex)

Delimter: 1 byte

| Short frame, Burst Frame     |
|------------------------------|
| Short frame, Master to Slave |
| Short frame, Slave to Master |
| Long frame, Burst Frame      |
| Long frame, Master to Slave  |
| Long frame, Slave to Master  |
|                              |

(More in the next page)

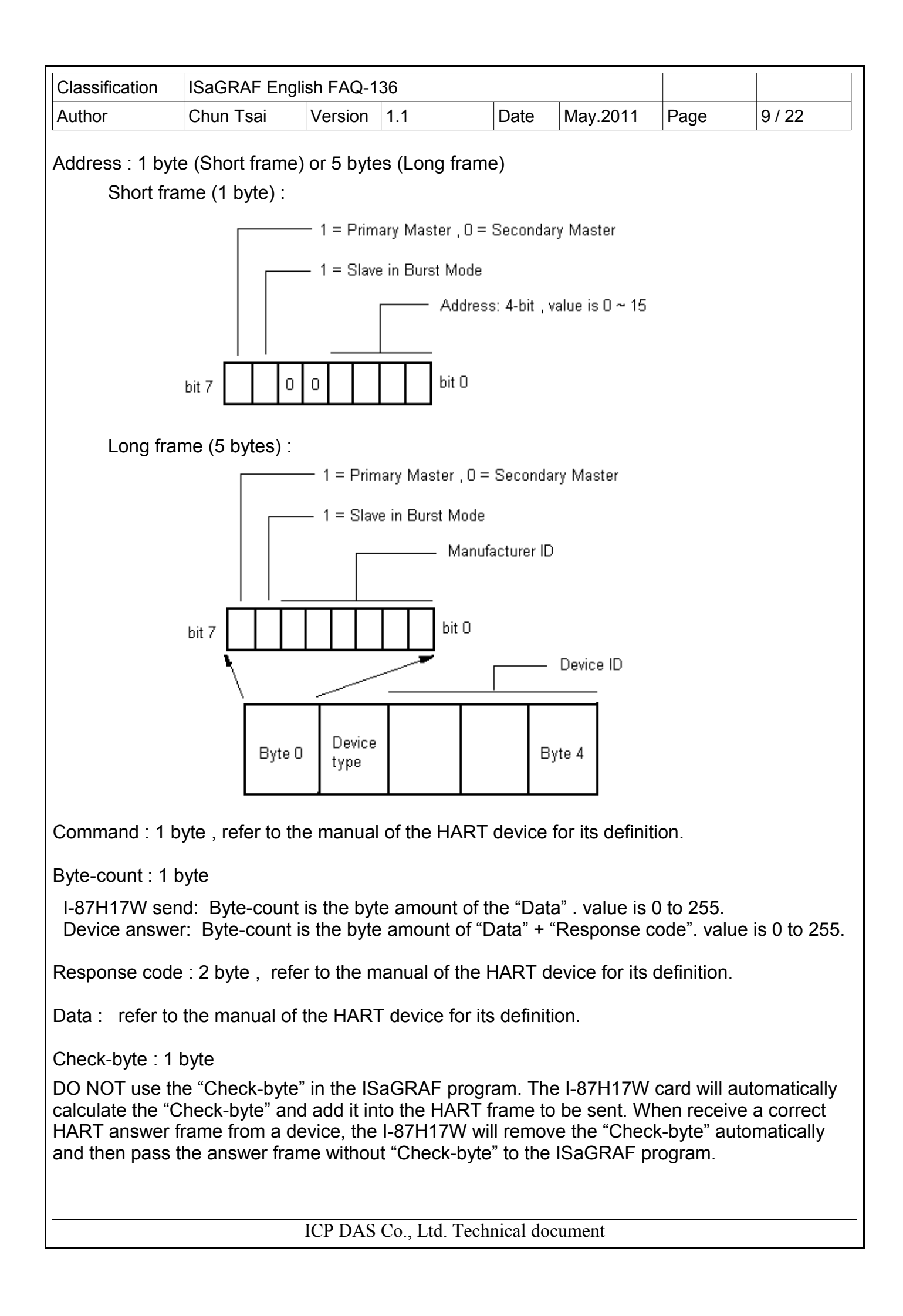

| Classification | ISaGRAF English FAQ-136 |         |     |      |          |      |         |
|----------------|-------------------------|---------|-----|------|----------|------|---------|
| Author         | Chun Tsai               | Version | 1.1 | Date | May.2011 | Page | 10 / 22 |

# 1.4 : Basic concept of the program of the ISaGRAF PAC plus the I-87H17W

For detail ISaGRAF program, please refer to the example project - "faq136\_1" to "faq136\_4". User may also refer to section 1.5 of this paper to test the example projects.

| faq136_1 | Send HART frame manually from Ch.1 of Slot 2, and then receive the ans frame.                                                                                                    |
|----------|----------------------------------------------------------------------------------------------------|
| faq136_2 | Similar as "faq136_1" but convert the received answer frame to 4 REAL value.                                                                                                    |
| faq136_3 | Send HART frame and then receive answer frame automatically from Ch.1 of Slot 2 first. Then switch to handle Ch.2 of Slot 2. And then switch to handle Ch.3 of Slot 2. Then after switch back to hanlde the Ch.1 of Slot 2,                                                                                                    |
| faq136_4 | Similar as "faq136_3" but using three I-87H17W cards which are plugged in Slot No. 1, 2 and 3 respectively. Each I-87H17W can process only one channel to communicate with HART device at a time. It must process channels one by one in turn. That is because all the 8 channels in one I-87H17W are sharing the same HART chip . However more than one I-87H17W in different slot No. can process one of their own channels at the same time. |

Please make sure your ISaGRAF driver of the XP-8347-CE6 / XP-8747-CE6, WP-8447 / WP-8847 / WP-8837 and VP-25W7 / VP-23W7 PAC does fit the version requirement listed in the page one of this paper.

To program the ISaGRAF PAC plus I-87H17W cards, first enable the function of "Variable Array" of your PC / ISaGRAF. Refer to the <u>http://www.icpdas.com/faq/isagraf.htm</u> > 039 to setup it.

The mothod is to add two rows on the top position of the file "ISA.ini" in the "C:\ISAWIN\EXE\" path where your ISaGRAF software installed. After inserting these two rows, save the "ISA.ini" and then run the PC / ISaGRAF software again.

### [DEBUG] arrays=1

User may refer to the section 1.1 and 1.2 and chapter 2 of the "ISaGRAF User's manual" if he is not familiar with the ISaGRAF programming. The PDF manual is the "user\_manual\_i\_8xx7.pdf" and "user\_manual\_i\_8xx7\_appendix.pdf" which can be found in the CD-ROM of the ISaGRAF PAC 's product box. Or visit the below web site to download it. The size is about 21MB.

http://www.icpdas.com/products/PAC/i-8000/getting\_started\_manual.htm

| Classification | ISaGRAF English FAQ-136 |         |     |      |          |      |         |
|----------------|-------------------------|---------|-----|------|----------|------|---------|
| Author         | Chun Tsai               | Version | 1.1 | Date | May.2011 | Page | 11 / 22 |

To enable the I-87H17W in the ISaGRAF PAC, connect the "i\_87h17w" in the ISaGRAF I/O connection window. The below figure shows the example project - "faq136\_1" has enabled one I-87H17W in the slot No. 2, while the "faq136\_4" has enabled three I-87H17W in slot No.1 to 3.

#### Note:

A. The leftmost I/O slot No. of the XP-8xx7-CE6 is 1 .

B. The leftmost I/O slot No. of the WP-8xx7 and VP-2xW7 is 0 .

C. The channel value of the I-87H17W is a value ranging from 0 to 32767 to represent current input of 4 to 20 mA. For example, if value is 12288, it means the current input is 10 mA. If the value is a negative value "-32768", it means "sensor broken-line" or "current input less than 4 mA".

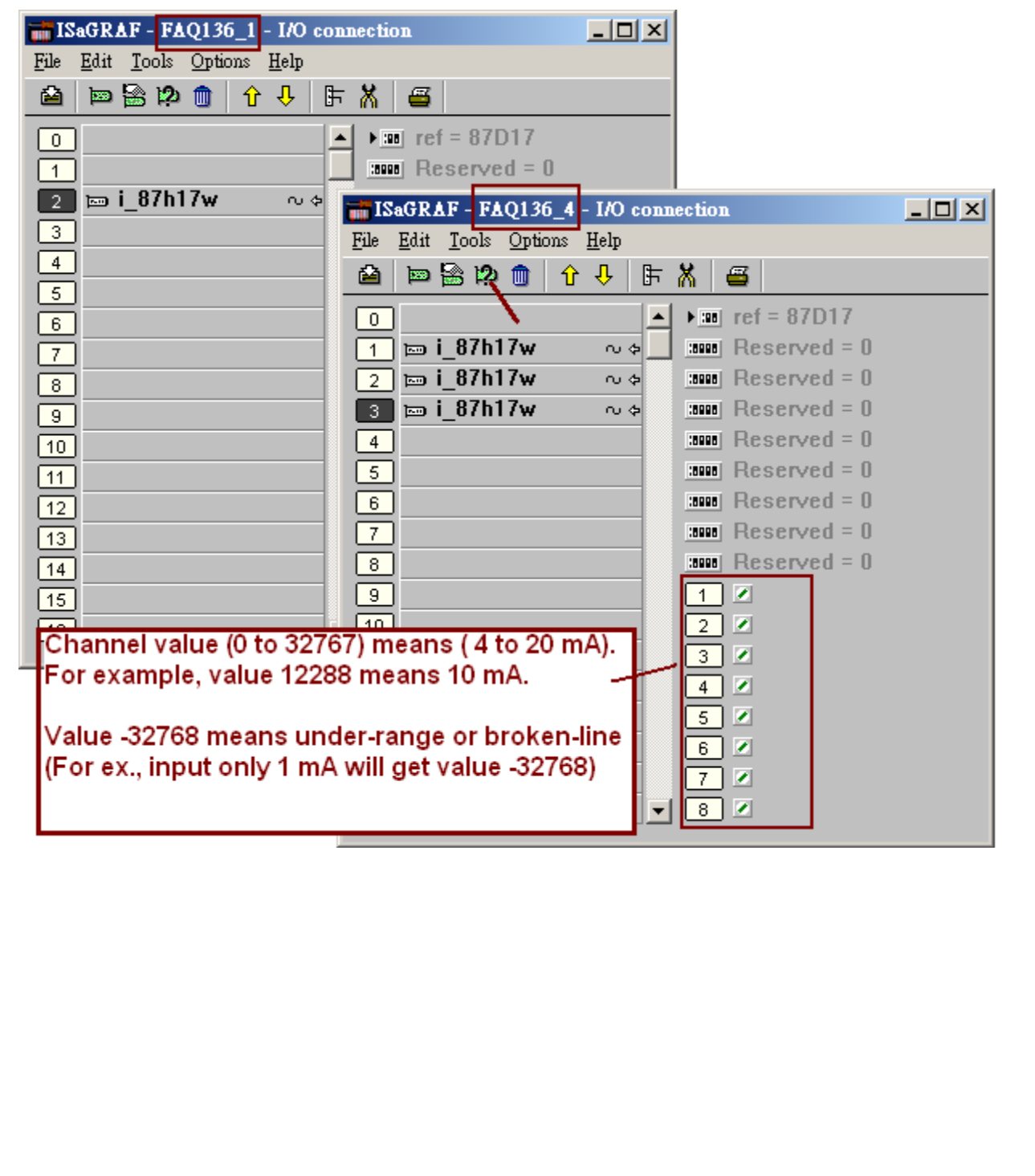

| Classification                                    | ISaGRAF Eng                                         | lish FAQ-1                                       | 36                                 |                  |                                            |                         |                       |
|---------------------------------------------------|-----------------------------------------------------|--------------------------------------------------|------------------------------------|------------------|--------------------------------------------|-------------------------|-----------------------|
| Author                                            | Chun Tsai                                           | Version                                          | 1.1                                | Date             | May.2011                                   | Page                    | 12 / 22               |
| Please declare<br>the HART frame<br>addresss numb | 300 integer va<br>e to be sent to<br>er (3001 to 33 | riables na<br>the HAR <sup>-</sup><br>00) to the | amed "HART_<br>T device. And<br>m. | CMD_0<br>must as | 001" to "HAR <sup>-</sup><br>ssign 300 cor | Γ_CMD_30<br>ntinuous ne | 0" to store<br>twork- |
| File Make                                         | F - FAQ136_1 - F<br>Project Tools D                 | rograms<br>ebug Ontion                           | s Heln                             | _                |                                            |                         |                       |
| Begin:                                            | Dictionary ST2 p                                    | jet PAC 's Hou<br>rocess HART                    | r,Minute, Second<br>channel1       | . 🛄 🖏            |                                            |                         |                       |
| No ISaC                                           | RAF - FAQ136_1                                      | - Global in                                      | tegers/reals                       |                  |                                            | _                       |                       |
| Be                                                | dit <u>T</u> ools Options<br>52a                    |                                                  | v≣ •< ₪ ∡                          | 5. <i></i>       |                                            |                         |                       |
| Boolea                                            | ns Integers/Reals 1                                 | imers Messa                                      | arres   FB instances               | Defined          | orde                                       |                         |                       |
| Name                                              | clot2                                               | rib.<br>ernal integer]                           | Addr. Comment                      | Quick            | declaration<br>7H17\A( 0; send 1;          | receive init as (       |                       |
|                                                   |                                                     | erner, meger j                                   | //                                 | ,p 0.01 2. 1-0   |                                            |                         |                       |
| Quick decl                                        | aration                                             |                                                  | <u>.</u>                           | ×                |                                            |                         |                       |
| - Numberin                                        |                                                     |                                                  | <u> </u>                           | ] —              |                                            |                         |                       |
| From:                                             | 1 To: [                                             | 300                                              | Cancel                             | N                |                                            |                         |                       |
| Digits:                                           | 3                                                   |                                                  |                                    | 1                |                                            |                         |                       |
| Symbol: –<br>Name: H                              | ART_CMD_ ##                                         |                                                  |                                    |                  |                                            |                         |                       |
| Attributes:                                       |                                                     |                                                  | 1                                  |                  |                                            |                         |                       |
| <ul> <li>Interna</li> <li>Consta</li> </ul>       | nt C <u>I</u> nput                                  | ut                                               |                                    |                  |                                            |                         |                       |
| Other:                                            |                                                     |                                                  | 1                                  |                  |                                            |                         |                       |
| ☐ R <u>e</u> tain                                 | Glasser                                             | D R I                                            |                                    |                  |                                            |                         |                       |
| Length:                                           |                                                     | <u>n</u> eai                                     |                                    |                  |                                            |                         |                       |
| (More in the next page)                           |                                                     |                                                  |                                    |                  |                                            |                         |                       |
| ,                                                 | /                                                   |                                                  |                                    |                  |                                            |                         |                       |
|                                                   |                                                     |                                                  |                                    |                  |                                            |                         |                       |
|                                                   |                                                     |                                                  |                                    |                  |                                            |                         |                       |
|                                                   |                                                     |                                                  |                                    |                  |                                            |                         |                       |
|                                                   |                                                     |                                                  |                                    |                  |                                            |                         |                       |
|                                                   |                                                     |                                                  |                                    |                  |                                            |                         |                       |
|                                                   |                                                     |                                                  |                                    |                  |                                            |                         |                       |
|                                                   |                                                     |                                                  | Co. I td. Tooh                     | nical da         | nument                                     |                         |                       |

| Classification                                 | ISaGRAF Engl                                 | ish FAQ-136                               |                  |                     |            |             |
|------------------------------------------------|----------------------------------------------|-------------------------------------------|------------------|---------------------|------------|-------------|
| Author                                         | Chun Tsai                                    | Version 1.1                               | Date             | May.2011            | Page       | 13 / 22     |
| Assign continuo                                | us "Network a                                | ddress" as 3001 to                        | 3300 (mor        | e in the next p     | age):      |             |
| SaGRAF - FAQ136<br>Edit Tools Option           | _1 - Global intege<br>ns Help                | rs/reals                                  |                  |                     |            |             |
| Quick deck                                     | aration                                      | Modbus SCADA                              | addressing ma    | Change              | to "Decim  | al''        |
| poleans <u>M</u> odbus SC                      | CADA addressing map                          |                                           | xadecimal        |                     |            |             |
| ame <u>I</u> mport text<br>itep sl Evport text | $\sim N_{1}$                                 | Segment:                                  | cimal 5]         | •                   |            |             |
| Modbre SC + D +                                | addressing men                               | [7 [n2999]                                |                  |                     |            |             |
| File Edit Optic                                | ns <u>H</u> elp                              | - 5                                       |                  |                     |            |             |
| Map sele                                       | cted variable                                |                                           |                  |                     |            |             |
| Se <u>R</u> emove                              | variable from map                            |                                           |                  |                     |            |             |
| 0; Find                                        |                                              |                                           |                  |                     |            |             |
| 03001                                          |                                              |                                           |                  | Select the 30       | 01 numbe   | r           |
| 03002                                          |                                              |                                           | 3                |                     |            |             |
| 03004                                          |                                              |                                           |                  |                     |            |             |
| 03005                                          |                                              |                                           |                  |                     |            |             |
| 03007                                          |                                              |                                           |                  |                     |            |             |
| 03008                                          |                                              |                                           |                  |                     |            |             |
| 03010                                          |                                              |                                           | <b>_</b>         |                     |            |             |
| <br>Variables (not m                           | happed)                                      |                                           | U                | sing Shift and      | d Mouse to | seclect all |
| Booleans Int                                   | egers/Reals Timers                           | Messages                                  | H/               | ART_CMD_0           | 01, HART_  | CMD_002,    |
| HART_CH8 (* i                                  | nit as 10208, means :                        | slot 2 : I-87H17VV, channel 8             | 3*) 🔺            | to HART_CM          | /ID_300    |             |
| HART_CMD_00                                    | J1 (* HART frame ser<br>)2                   | id to other HART devices, a               | addr= 30         | -4                  |            |             |
| HART_CMD_0                                     | 03                                           |                                           |                  |                     |            |             |
| HART_CMD_00<br>HART_CMD_00                     | )4<br>)5                                     |                                           |                  |                     |            |             |
| HART_CMD_0                                     | 06                                           |                                           | <b></b>          |                     |            |             |
| 💊 ISaGRAF - FA                                 | .Q136_1 - Global i                           | integers/reals                            |                  |                     | _          |             |
| <u>File E</u> dit <u>T</u> ools                | Options <u>H</u> elp                         |                                           |                  |                     |            |             |
|                                                |                                              | ) ≝ ≫ 🗈 🍐 🔨                               | . 🗳              |                     |            |             |
| Booleans Integers                              | Reals Timers Mes:<br>Attrib.                 | sages FB instances Defir<br>Addr. Comment | ned words        |                     |            |             |
|                                                |                                              | //                                        |                  |                     |            |             |
| HART_CMD_U                                     | )01 [internal,intege<br>)02 [internal,intege | r]0889 HARI frame si<br>r]088A 、          | end to other HAR | T devices, addr= 30 | 01 to 3300 |             |
| HART_CMD_0                                     | )03 [internal,intege                         |                                           | wa∨s displa      | aved as Hex.        | number     |             |
| HART_CMD_U                                     | )05 (internal,intege                         | r]088D                                    |                  |                     |            |             |
| HART_CMD_0                                     | )06 [internal,intege                         | r] 088E                                   |                  |                     |            |             |
|                                                |                                              |                                           |                  |                     |            |             |
|                                                |                                              |                                           |                  |                     |            |             |
|                                                |                                              |                                           |                  |                     |            |             |
|                                                |                                              | ICP DAS Co., Ltd.                         | Technical do     | cument              |            |             |

| Classification                                                                                                    | ISaGRAF                                                                                                    | English FAQ-1                                                                                                    | 36                                                 |                                  |                                              |                          |          |
|----------------------------------------------------------------------------------------------------|----------------------------------------------------------------------------------------------------|----------------------------------------------------------------------------------------------------|----------------------------------------------------|----------------------------------|----------------------------------------------|--------------------------|----------|
| Author                                                                                                    | Chun Tsa                                                                                                    | i Version                                                                                                    | 1.1                                                | Date                             | May.2011                                     | Page                     | 14 / 22  |
| Follow the simil<br>"HART_ANS_3<br>assign 300 cont                                                                                           | ar steps to<br>00" to stor<br>tinuous ne                                                                             | o declare 300<br>e the HART a<br>twork-address                                                                                                    | integer varial<br>nswer frame<br>ss number (3      | oles nan<br>received<br>301 to 3 | ned "HART_A<br>d from the HA<br>600) to them | NS_001" to<br>RT device. | And must |
| Quick decla<br>Numbering<br>From:<br>Digits:<br>Symbol:<br>Name: H4<br>Attributes:<br>O Internal<br>O Constar<br>Other:<br>Retain<br>Format: | ration<br>:<br>1 To:<br>3<br>RT_ANS_ =<br>it<br>O Integer                                                            | 300<br>#<br>Input<br>Qutput<br>C Real                                                                                                    | <u>Q</u> K<br><u>C</u> ancel                       | ×I<br>]<br>]                     |                                              |                          |          |
| <b>SaGRA</b><br>File Edit                                                                                                    | F - FAQ136_<br>Tools Option                                                                                          | 1 - Global intege<br>s Help                                                                                                    | rs/reals                                           |                                  |                                              | _                        |          |
|                                                                                                    |                                                                                                    | 00                                                                                                    | * 🗈 💰 🔹                                            | < 🗃                              |                                              |                          |          |
| Booleans<br>Name<br>HART_C<br>HART_C<br>HART_C<br>HART_C                                                                                     | MD_297 [<br>MD_297 [<br>MD_298 [<br>MD_299 [<br>MD_300 [                                                             | Timers Messages<br>Attrib. Addr<br>Internal,integer] OCE1<br>Internal,integer] OCE2<br>Internal,integer] OCE3<br>Internal,integer] OCE3                                                                      | FB instances De<br>r. Comment<br>2<br>3<br>4<br>// | ined words                       | 1                                            |                          | <b>_</b> |
| HART_A                                                                                                    | NS_001 (1<br>NS_002 (1                                                                                               | internal,integer] OCE<br>internal,integer] OCE                                                                                                    | 5 HART frame<br>3                                  | received fro                     | m other de∨ice, ado                          | ar= 3301 to 3600         |          |
| HART_A<br>HART_A<br>HART_A<br>HART_A<br>HART_A<br>HART_A<br>HART_A<br>HART_A<br>HART_A                                                       | NS_001 [<br>NS_002 [<br>NS_003 [<br>NS_004 [<br>NS_005 [<br>NS_006 [<br>NS_007 [<br>NS_008 [<br>NS_008 [<br>NS_009 [ | internal,integer] 0CE3<br>internal,integer] 0CE3<br>internal,integer] 0CE3<br>internal,integer] 0CE3<br>internal,integer] 0CE4<br>internal,integer] 0CE4<br>internal,integer] 0CE4<br>internal,integer] 0CE4 | 5 HART frame<br>7<br>3<br>9<br>4<br>9<br>0<br>0    | received fro                     | m other device, ad                           | #= 3301 to 3600          | ber      |

| Classification | ISaGRAF English FAQ-136 |         |     |      |          |      |         |
|----------------|-------------------------|---------|-----|------|----------|------|---------|
| Author         | Chun Tsai               | Version | 1.1 | Date | May.2011 | Page | 15 / 22 |

The I-87H17W is a 8-channel HART master module. All the 8 channels in the same I-87H17W are sharing the same HART chip. The ISaGRAF program must handle the HART communication one channel by one channel. DO NOT send frame or receive frame for two or more channels in the same I-87H017W at the same time . First handle the sending and receiving of channel 1. When the answer frame is received or the result is established (for example, timeout or error), then switch to handle channel 2, ...

Before sending a HART frame, first use the "COMReady()" function to check if the I-87H17W is ready for sending frame. If it returns "True", then use the "COMARY\_W()" function to send a HART frame. Then after, the program should use the "COMReady()" to check if the answer frame is well received. If it returns "True", use the "COMARY\_R()" to receive the answer frame.

#### COMReady

Usage : TMP\_Boo := COMReady( Channel\_ID ) ;

Parameters :

Channel\_ID : integer,10S0C , "S" is slot No. of the I-87H17W (0 ~ 7), "C" is channel No (1 ~ 8). for example, 10203 means Slot 2, Channel 3.

Returns : boolean

True : The I-87H17W is ready for sending HART frame, or

the HART answer frame is well received or the result is established (timeout, error, ..) False : The I-87H17W is busy or invalid parameters.

### COMARY\_W

Usage : TMP\_Boo := COMARY\_W( Channel\_ID , Network\_addr , Count ) ;

Parameters :

Channel\_ID : integer,10S0C , "S" is slot No. of the I-87H17W (0 ~ 7), "C" is channel No (1 ~ 8). for example, 10203 means Slot 2, Channel 3.

Network\_addr : integer,  $1 \sim 7801$ , the network address of the first integer variable which restoring the HART frame to be sent to the HART device.

Count : integer, the byte amount of the HART frame to be sent. DO NOT include the "Check-byte" (refer to section 1.3).

Returns : boolean

True : calling COMARY\_W() ok.

False : calling COMARY\_W() fail. May be invalid parameters, or the I-87H17W is busy, or the network address of integer variables which restoring the HART sending frame are not declared as integer or not assigned with continuous network addr. (refer 1.4).

(More in the next page)

| Classification | ISaGRAF English FAQ-136 |         |     |      |          |      |         |
|----------------|-------------------------|---------|-----|------|----------|------|---------|
| Author         | Chun Tsai               | Version | 1.1 | Date | May.2011 | Page | 17 / 22 |

# 1.5 : Test the example projects

| faq136_1 | Send HART frame manually from Ch.1 of Slot 2, and then receive the ans frame.                                                                                                    |
|----------|----------------------------------------------------------------------------------------------------|
| faq136_2 | Similar as "faq136_1" but convert the received answer frame to 4 REAL value.                                                                                                    |
| faq136_3 | Send HART frame and then receive answer frame automatically from Ch.1 of Slot 2 first. Then switch to handle Ch.2 of Slot 2. And then switch to handle Ch.3 of Slot 2. Then after switch back to handle the Ch.1 of Slot 2,                                                                                                    |
| faq136_4 | Similar as "faq136_3" but using three I-87H17W cards which are plugged in Slot No. 1, 2 and 3 respectively. Each I-87H17W can process only one channel to communicate with HART device at a time. It must process channels one by one in turn. That is because all the 8 channels in one I-87H17W are sharing the same HART chip . However more than one I-87H17W in different slot No. can process one of their own channels at the same time. |

## 1.5.1 : Test the project "faq136\_1" and "faq136\_2"

To well test the "faq136\_1" project, please must plug one I-87H17W in PAC 's Slot 2 and connect its 1st channel (Ch.1) to the HART device (refer to section 1.1). Then power up the PAC, download the "faq136\_1" project to it, then PC / ISaGRAF will show up the below window.

| <u>File Edit Options</u> | <u>H</u> elp   |                                                                 |
|--------------------------|----------------|-----------------------------------------------------------------|
| 🗅 🖹 🖴 👘                  | 🗄 \succ 🔍      |                                                                 |
| Name                     | Value          | Comment                                                         |
| Second1                  | 24             | ▲                                                               |
| HART_result              | -1             | Result when finish HART ans, <0: Err, >0: byte count of ans 🛛 🦳 |
| Msg1                     | Error: Timeout | Message when processing HART command / answer                   |
| Cmd_count                | 2              | Count of HART command frame been sent                           |
| Ans_count                | 0              | Count of HART answer frame been received                        |
| byte_cnt_recv            | 0              | Byte count of the current HART frame received                   |
| to_send                  | FALSE          | Set TRUE to send one HART frame                                 |
| HART_CMD_001             | 255            | HART frame send to other HART devices, addr= 3001 to 3300       |
| HART_CMD_002             | 255            |                                                                 |
| HART_CMD_003             | 255            |                                                                 |
| HART_CMD_004             | 255            |                                                                 |
| HART_CMD_005             | 255            |                                                                 |
| HART_CMD_006             | 130            |                                                                 |
| HART_CMD_007             | 150            |                                                                 |
| HART_CMD_008             | 133            |                                                                 |
| HART_CMD_009             | 11             |                                                                 |
| HART_CMD_010             | 10             |                                                                 |
| HART_CMD_011             | 66             |                                                                 |
| HART_CMD_012             | 3              |                                                                 |
| HART_CMD_013             | 0              |                                                                 |
| HART_CMD_014             | 0              |                                                                 |
| HART_CMD_015             | 0              |                                                                 |
| HART_CMD_016             | 0              |                                                                 |
| HART_CMD_017             | 0              |                                                                 |
| HART_CMD_018             | 0              |                                                                 |
| HART_CMD_019             | 0              |                                                                 |
| HART_CMD_020             | 0              |                                                                 |
| byte_cnt_send            | 13             | Byte count of the current HART frame to send                    |
|                          |                |                                                                 |
|                          | ICP DAS        | Co., Ltd. Technical document                                    |

| Classification | ISaGRAF English FAQ-136 |         |     |      |          |      |         |
|----------------|-------------------------|---------|-----|------|----------|------|---------|
| Author         | Chun Tsai               | Version | 1.1 | Date | May.2011 | Page | 18 / 22 |

Before sending a HART frame, first enter the HART frame data to the variables ( "HART\_CMD\_001" to ...). Then remember to enter the correct value to the "byte\_cnt\_send" . Then set "to\_send" as True ro send a HART frame to the HART device. The following figure shows the sending frame has 13 bytes ( "HART\_CMD\_001" to "HART\_CMD\_013" )

| 🔍 ISaGRAF - FAQ136_1 - Debugger                                                        |                                                                  |
|----------------------------------------------------------------------------------------|------------------------------------------------------------------|
| <u>File Control Tools Options H</u> elp                                                | ISaGRAF - FAQ136_1 - Debug programs                              |
| 🐵 )) 🗁 🕨 )) 🕨 🔞 🗥 🗭                                                                    | File Project Tools Options Help                                  |
| BUN allowed=0 current=4                                                                | B B 38 m 84                                                      |
|                                                                                        |                                                                  |
|                                                                                        | Dictionary ST2 process HART channel1                             |
| SeGPAE - FAO136 1 - Globel integratebrase                                              |                                                                  |
| File Edit Tools Options Help                                                           |                                                                  |
|                                                                                        | 👷 ISaGRAF - FAQ136_1:LIST1 - List of variables                   |
|                                                                                        | <u>File Edit Options H</u> elp                                   |
| Booleans Integers/Reals Timers Messages FB instanc                                     | 🕒 🖹 🖄 🌾 🛃 🛠 🛛 🏁 🏪                                                |
| Mame Attrib Addr Value                                                                 | Name Value variable bute, ont send                               |
| HARI_CMD_001 [internal,integer]0889 255                                                | HART_CMD_017 0                                                   |
| HART_CMD_002 [internal.integer]0008 [255                                               | HART_CMD_018 0 Enter new value: 13                               |
| HART CMD 004 [internal.integer] 0BBC 255                                               | HART CMD 020 0 5                                                 |
| HART_CMD_005 [internal,integer] 0BBD 255                                               | byte_cnt_send 13 Write Lock Unlock                               |
| HART_CMD_006 [internal,integer] OBBE 130                                               | <pre><end list="" of=""> 4 \</end></pre>                         |
| HART_CMD_007 [internal,integer] 0BBF 150                                               | Second1 41                                                       |
| HART_CMD_008 [internal,integer] 0BC0 133                                               | HART_result -1 Result when fini                                  |
| HARI_CMD_UU9 [internal,integer]/UBC1 11                                                | Msg1 Error: Timeout Message when<br>Cred count 2 Count of HART c |
| HART_CMD_010 [internal integer]08C2 10                                                 | Ans_count 0 Count of HART c                                      |
| HART_CMD_011 [internal integer] 0BC4 3                                                 | byte_cnt_recv 0 Byte count of the                                |
| HART CMD 013 [internal,integer] 0BC5 0                                                 | to_send 6 FALSE Set TRUE to sen                                  |
| HART_CMD_014 [internal,integer] 0BC6 0                                                 | HART CMD 002 Write boolean variable                              |
|                                                                                        |                                                                  |
| Step_slot2 (* HART step slot 2: I-87H17W, 0: send, 1: reci<br>@0000, listered integer1 | eive, init as 0 *) variable to_send                              |
| Boooo [internal,integer]                                                               |                                                                  |
|                                                                                        | FALSE TRUE                                                       |
|                                                                                        |                                                                  |
|                                                                                        |                                                                  |
|                                                                                        |                                                                  |
|                                                                                        |                                                                  |
|                                                                                        |                                                                  |
|                                                                                        |                                                                  |
|                                                                                        |                                                                  |
|                                                                                        |                                                                  |
|                                                                                        |                                                                  |
|                                                                                        |                                                                  |
|                                                                                        |                                                                  |
|                                                                                        |                                                                  |
|                                                                                        |                                                                  |
|                                                                                        |                                                                  |
|                                                                                        |                                                                  |
|                                                                                        |                                                                  |
|                                                                                        | Itd Tashrical do over sut                                        |
| ICP DAS Co.                                                                            | , Liu. Technical document                                        |

| Classification | ISaGRAF Engli |         |     |      |          |      |         |
|----------------|---------------|---------|-----|------|----------|------|---------|
| Author         | Chun Tsai     | Version | 1.1 | Date | May.2011 | Page | 19 / 22 |

Then view the value of the "HART\_result" and "Msg1" to see the result of the answer frame. If the value of "HART\_result" is larger than 0, for example the below figure shows 34, it means the received answer frame is correct and has 34 bytes (HART\_ANS\_001 to HART\_ANS\_034). However If the value of "HART\_result" is less than 0, error happens.

| Value       | Comment                                                                                                    |                                                                                                    |                                                                  |                                                                                                    |
|-------------|----------------------------------------------------------------------------------------------------|----------------------------------------------------------------------------------------------------|------------------------------------------------------------------|----------------------------------------------------------------------------------------------------|
| 11          | Common                                                                                                    |                                                                                                    |                                                                  |                                                                                                    |
| 38          |                                                                                                    |                                                                                                    |                                                                  |                                                                                                    |
| 0           |                                                                                                    |                                                                                                    |                                                                  |                                                                                                    |
| 34          | Result w                                                                                                    | hen finish HART ans, <0: E                                                                                                    | rr, >0: byte co                                                  | ount of ans                                                                                                    |
| OK: Got one | HART answer fre Message                                                                                                   | when processing HART c                                                                                                    | ommand / ans                                                     | wer                                                                                                    |
| 5           | 💊 ISaGRAF - FAQ                                                                                                    | 136_1 - Global integer                                                                                                    | s/reals                                                          |                                                                                                    |
| 34          | File Edit Tools O                                                                                                    | ptions Help                                                                                                    |                                                                  |                                                                                                    |
| FALSE       |                                                                                                    |                                                                                                    |                                                                  |                                                                                                    |
| 255         |                                                                                                    |                                                                                                    |                                                                  |                                                                                                    |
| 255         | Booleans Integers/R                                                                                                    | eals   Timers   Messages                                                                                                    | FB instances                                                     | Defined words                                                                                                    |
| 255         | None                                                                                                    | 0 Heila – O alale                                                                                                    | Malua                                                            |                                                                                                    |
| 255         | HART ANS 001                                                                                                    | [internal,integer] 0CE5                                                                                                    | 255                                                              |                                                                                                    |
| 255         | HART ANS 002                                                                                                    | [internal,integer] OCE6                                                                                                    | 255                                                              |                                                                                                    |
| 150         | HART ANS 003                                                                                                    | [internal,integer] OCE7                                                                                                    | 255                                                              |                                                                                                    |
| 133         | HART ANS 004                                                                                                    | [internal,integer] OCE8                                                                                                    | 255                                                              |                                                                                                    |
| 11          | HART ANS 005                                                                                                    | [internal,integer] OCE9                                                                                                    | 255                                                              |                                                                                                    |
| 40          | HART ANS 006                                                                                                    | [internal,integer] OCEA                                                                                                    | 134                                                              |                                                                                                    |
|             | HART ANS 007                                                                                                    | [internal.integer] OCEB                                                                                                    | 150                                                              |                                                                                                    |
|             | HART ANS 008                                                                                                    | [internal.integer] OCEC                                                                                                    | 133                                                              |                                                                                                    |
|             | HART ANS 009                                                                                                    | [internal.integer] OCED                                                                                                    | 11                                                               |                                                                                                    |
|             | HART ANS 010                                                                                                    | linternal.integer10CEE                                                                                                    | 10                                                               |                                                                                                    |
|             | HART ANS 011                                                                                                    | (internal.integer)IOCEF                                                                                                    | 66                                                               |                                                                                                    |
|             | HART ANS 012                                                                                                    | linternal.integer10CF0                                                                                                    | 3                                                                |                                                                                                    |
|             | HART ANS 013                                                                                                    | [internal.integer] OCF1                                                                                                    | 21                                                               |                                                                                                    |
|             | HART ANS 014                                                                                                    | [internal integer] OCE2                                                                                                    | 0                                                                |                                                                                                    |
|             | HART ANS 015                                                                                                    | [internal integer] 0CE3                                                                                                    | 0                                                                |                                                                                                    |
|             | HART ANS 016                                                                                                    | [internal integer] 0CF4                                                                                                    | 65                                                               |                                                                                                    |
|             | HADT ANS 017                                                                                                    | [internal integer] OCE5                                                                                                    | 160                                                              |                                                                                                    |
|             | HADT ANS 018                                                                                                    | [internal integer] OCE6                                                                                                    | 255                                                              |                                                                                                    |
|             | HADT ANS 010                                                                                                    | [internal,integer][0CF7                                                                                                    | 62                                                               |                                                                                                    |
|             | HADT ANS 020                                                                                                    | [internal integer]]0CF8                                                                                                    | 12                                                               |                                                                                                    |
|             | HADT ANS 020                                                                                                    | [internal integer] 0CF9                                                                                                    | 62                                                               |                                                                                                    |
|             | HADT AND 021                                                                                                    | [internal,integer][0CFA                                                                                                    | 107                                                              |                                                                                                    |
|             | 38<br>0<br>34<br>OK: Got one<br>5<br>1<br>34<br>FALSE<br>255<br>255<br>255<br>255<br>255<br>130<br>150<br>133<br>11<br>40 | 38         0         34       Result w         OK: Got one HART answer fre Message         5         1         34         FALSE         255         255         255         255         255         255         255         255         255         255         255         130         133         133         133         133         14         150         133         14         150         133         133         14         150         150         133         14         150         151         152         153         154         155         164         17         185         186         187         187         183         19         10         10 <t< td=""><td>38         0         34       Result when finish HART ans, &lt;0: E</td>         OK: Got one HART answer fre Message when processing HART of         5         1         34         FALSE         255         255         255         255         255         255         255         255         255         130         150         133         14         150         150         133         14         150         150         133         14         150         150         133         14         150         151         16         17         18         19         10         10         11         11         12         133         134         14         150         151         152         153</t<> | 38         0         34       Result when finish HART ans, <0: E | 38         Colspan="2">Result when finish HART ans, <0: Err, >0: byte oc         OK: Got one HART answer fre Message when processing HART command / ans         Substrate in the set of the set of |

| Classification                                                                                                    |                                                                                                    |              | 20                                                                                                    |                                                                                                    |                                                                                                    |                                                                    |       |  |  |
|----------------------------------------------------------------------------------------------------|----------------------------------------------------------------------------------------------------|--------------|----------------------------------------------------------------------------------------------------|----------------------------------------------------------------------------------------------------|----------------------------------------------------------------------------------------------------|--------------------------------------------------------------------|-------|--|--|
| Classification                                                                                                    | Chun Tsai Version 1.1 Date May 2011 Page 20 / 22                                                                                                    |              |                                                                                                    |                                                                                                    |                                                                                                    |                                                                    |       |  |  |
| Author                                                                                                    | Chun Isai                                                                                                    | Version      | 1.1                                                                                                    | Date                                                                                                    | May.2011                                                                                                    | Page                                                               | 20/22 |  |  |
| To test the "faq136_2" project is similar as the "faq136_1". However the "faq136_2" will convert the answer frame 's "Data" (refer to the section 1.3) to become 4 REAL value.                                                                                                    |                                                                                                    |              |                                                                                                    |                                                                                                    |                                                                                                    |                                                                    |       |  |  |
| Note:<br>1. The value of the below frame is displayed as Hex. format.<br>2. The below frame is only for illustration. It may not fit the "Data" definition of your HART device.<br>Please follow the "Data" definition of your HART device to modify the program of "faq136_2",                                                   |                                                                                                    |              |                                                                                                    |                                                                                                    |                                                                                                    |                                                                    |       |  |  |
| I-87H17W send : FF FF FF FF FF FF 82 96 85 0B 0A 42 03 00 (13 bytes)                                                                                                    |                                                                                                    |              |                                                                                                    |                                                                                                    |                                                                                                    |                                                                    |       |  |  |
| Device answer : FF FF FF FF FF FF 86 96 85 0B 0A 42 03 15 00 00 41 A0 FF 3E 0C 3E C5 37 48 20 41 C8 3F 22 39 42 C9 8E D1 (34 bytes)                                                                                                    |                                                                                                    |              |                                                                                                    |                                                                                                    |                                                                                                    |                                                                    |       |  |  |
| Then the result is as the following.<br>data1 = 20.1246 (41 A0 FF 3E)<br>data2 = 0.385187 (3E C5 37 48)<br>data3 = 25.0308 (41 C8 3F 22)<br>data4 = 100.779 (42 C9 8E D1)                                                                                                    |                                                                                                    |              |                                                                                                    |                                                                                                    |                                                                                                    |                                                                    |       |  |  |
| <mark>∭ ISaGRA</mark> F<br><u>F</u> ile <u>E</u> dit (                                                                                                    | <mark>F - FAQ136_2:LIS</mark><br>Options <u>H</u> elp                                                                                                    | I1 - List of | variables                                                                                                    |                                                                                                    |                                                                                                    | -                                                                  |       |  |  |
|                                                                                                    | 🗏 🗄 😽 🔍                                                                                                    |              |                                                                                                    |                                                                                                    |                                                                                                    |                                                                    |       |  |  |
| Name<br>Second1                                                                                                    | Value                                                                                                    |              | Comment                                                                                                    |                                                                                                    |                                                                                                    |                                                                    |       |  |  |
| HART_result<br>Msg1<br>Cmd_count<br>Ans_count<br>byte_cnt_rec<br>data1<br>data2<br>data3<br>data4<br>to_send<br>HART_CMD_(<br>HART_CMD_(<br>HART_CMD_(<br>HART_CMD_(<br>HART_CMD_(<br>HART_CMD_(<br>HART_CMD_(<br>HART_CMD_(<br>HART_CMD_(<br>HART_CMD_(<br>HART_CMD_(<br>HART_CMD_(<br>CMD_()))))))))))))))))))))))))))))))))))) | 24<br>34<br>OK: Got or<br>1<br>1<br>20.1246<br>0.385187<br>25.0308<br>100.779<br>FALSE<br>001 255<br>002 255<br>002 255<br>003 255<br>003 255<br>004 255<br>005 255<br>005 255<br>005 255<br>006 130<br>007 150 | he HART ans  | Result when<br>wer fra Message wi<br>Count of HA<br>Count of HA<br>Byte count of<br>format is RE<br>format is RE<br>format is RE<br>format is RE<br>Set TRUE to<br>HART frame | n finish HAR<br>hen proces<br>RT commar<br>RT answer<br>of the curre<br>AL<br>AL<br>AL<br>Send one H<br>send to oth | RT ans, <0: Err, >0:<br>sing HART comman<br>of frame been sent<br>frame been receiv<br>nt HART frame receiv<br>HART frame<br>her HART devices, | byte count of an:<br>d / answer<br>ed<br>eived<br>addr= 3001 to 33 | s     |  |  |
| ICP DAS Co., Ltd. Technical document                                                                                                    |                                                                                                    |              |                                                                                                    |                                                                                                    |                                                                                                    |                                                                    |       |  |  |

| Classification | ISaGRAF Engli |         |     |      |          |      |         |
|----------------|---------------|---------|-----|------|----------|------|---------|
| Author         | Chun Tsai     | Version | 1.1 | Date | May.2011 | Page | 21 / 22 |

## 1.5.2 : Test the project "faq136\_3"

If you havn't test the "faq136\_1" yet, recommend to play it once (refer to section 1.5.1)

To well test the "faq136\_3" project, please must plug one I-87H17W in PAC 's Slot 2 and connect its Ch.1, Ch.2 and Ch.3 to HART devices (refer to section 1.1). Then power up the PAC, download the "faq136\_3" to the PAC, then the PC / ISaGRAF will show up the following window.

If you just want to test the first channel (Ch.1) only, set the value of the "Max\_Ch[2]" to 1 (it means only process slot 2 's channel 1).

This "faq136\_3" will automatically send frame and then receive answer from Ch.1 to Ch.3 one by one.

There is a setting called "silence period" which means the time to wait before sending the next HART frame after a channel 's answer frame is received. The variable "HART\_Interval[0]" to "HART\_Interval[7]" in the "faq136\_3" project defines the "silence period" of the Slot No. 0 to 7. Its unit is ms. Recommend to set it as 100 to 2000 ms. The "faq136\_3" set it as 200 ms.

(More about the "Variable Array", please visit <u>http://www.icpdas.com/faq/isagraf.htm</u> > 039)

| SaGRAF - FAQ136_3:LIST1 - List of variables                                       |                      |
|-----------------------------------------------------------------------------------|----------------------|
| <u>File Edit Options H</u> elp                                                    |                      |
| 🗅 🖺 🖀 😤 🛃 😽 🔍                                                                     |                      |
| Name Value Comment                                                                |                      |
| Second1 15                                                                        |                      |
| Max_Ch[2] 3<br>HART_Stet2_ID[4] 10201                                             |                      |
| HART Slot2 ID[2] 10202                                                            |                      |
| HART_Slot2_ID[3] 10203                                                            |                      |
| HART_Step[2] 1                                                                    |                      |
| HARI Slot2 : SIGRAF - FAQ136_3:SI2 - SI program                                   | _                    |
| slot2_ File Edit Options Help                                                     |                      |
| slot2_i 🗈 🛍 🛍 🕸 🦛 🌿 🖑 😪                                                           |                      |
| data_s                                                                            |                      |
| data_s (* Current processing Channel number *)                                    |                      |
| <pre>data_s (* HART_Now_Ch[0] means the current processing channl</pre>           | e No. of slot 0: i-{ |
| data = HART_Now_Ch[7] means the current processing channl                         | e No. of slot 7: i-{ |
| <pre>data_s HART_Now_ChITMP_Slot] := 1 ; (* starting from Channe<br/>data_s</pre> | 11*)                 |
| data_s (* Command interval, time gap between two (command/an                      | swer) *)             |
| data s (* HART_Interval[0] means the command interval of slo                      | t Ø: i-87H17W,       |
| data_s HART_Interval[7] means the command interval of slo                         | t 7: i-87H17W *)     |
| <pre>data_s HART_Interval[TMP_Slot] := 200 ; (* init as 200 ms *</pre>            | •>                   |
| byte_c                                                                            |                      |
| <pre>end_if ; <end c<="" pre=""></end></pre>                                      |                      |
|                                                                                   |                      |
| Name Value Comment                                                                |                      |
| <end list="" of=""></end>                                                         |                      |
|                                                                                   |                      |
|                                                                                   |                      |
|                                                                                   |                      |
|                                                                                   |                      |
|                                                                                   |                      |
| ICP DAS Co., Ltd. Technical document                                              |                      |

| Classification | ISaGRAF Engli |         |     |      |          |      |         |
|----------------|---------------|---------|-----|------|----------|------|---------|
| Author         | Chun Tsai     | Version | 1.1 | Date | May.2011 | Page | 22 / 22 |

### 1.5.3 : Test the project "faq136\_4"

If you havn't test the "faq136\_1" yet, recommend to play it once (refer to section 1.5.1)

To well test the "faq136\_4" project, please must plug three I-87H17W in PAC 's Slot 1, 2 and 3. Then connect their Ch.1, Ch.2 and Ch.3 to HART devices (refer to section 1.1). Then power up the PAC, download the "faq136\_4" to the PAC, then the PC / ISaGRAF will show up the following window.

If you just want to test the first channle (Ch.1) only, set the value of "Max\_Ch[1]", "Max\_Ch[2]" and "Max\_Ch[3]" to 1 (it means only process their channel 1 in slot 1, 2 and 3).

This "faq136\_4" will automatically send frame and then receive answer from Ch.1 to Ch.3 one by one.

There is a setting called "silence period" which means the time to wait before sending the next HART frame after a channel 's answer frame is received. The variable "HART\_Interval[0]" to "HART\_Interval[7]" in the "faq136\_4" project defines the "silence period" of the Slot No. 0 to 7. Its unit is ms. Recommend to set it as 100 to 2000 ms. The "faq136\_4" set it as 200 ms.

(More about the "Variable Array", please visit <u>http://www.icpdas.com/faq/isagraf.htm</u> > 039)

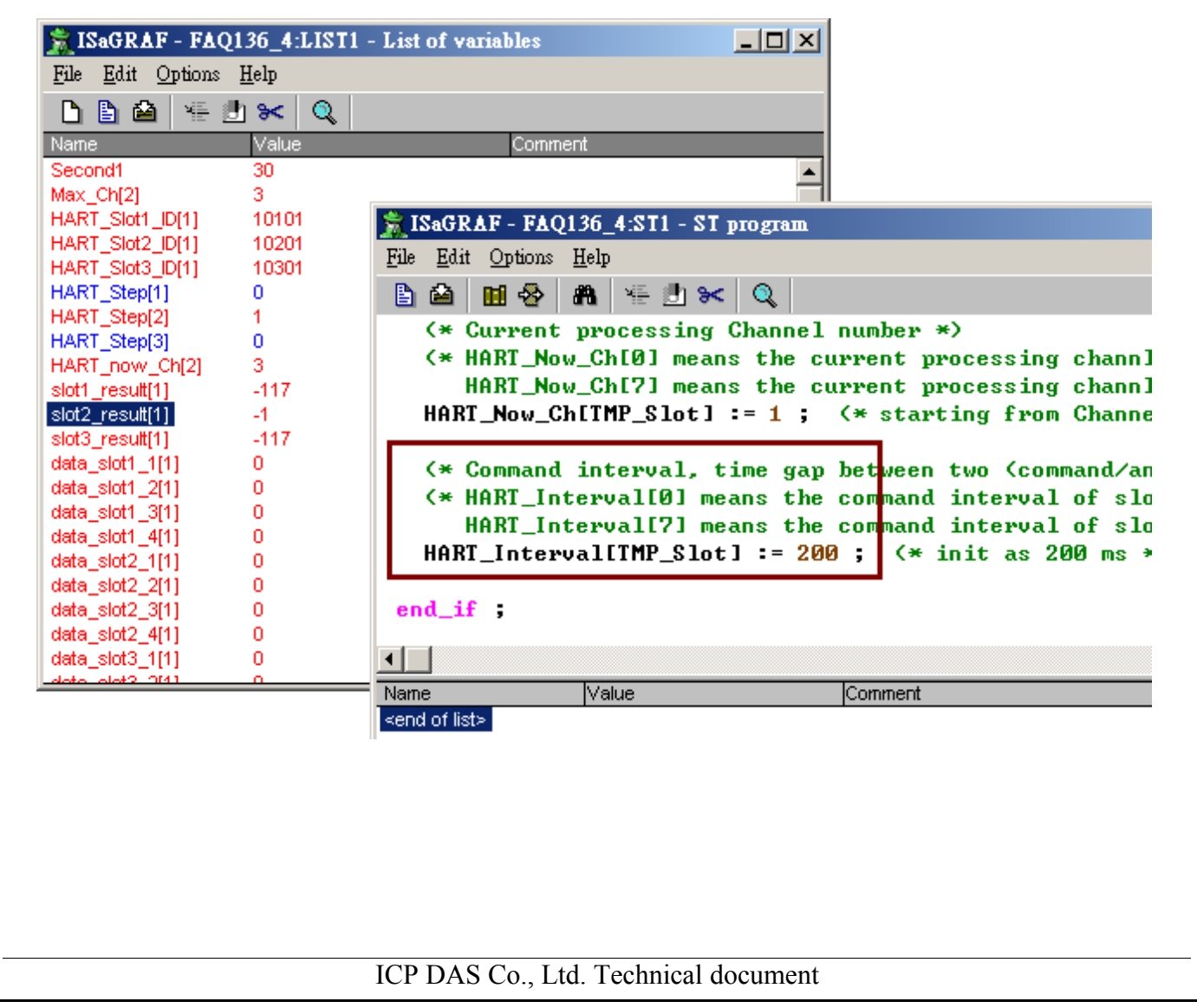